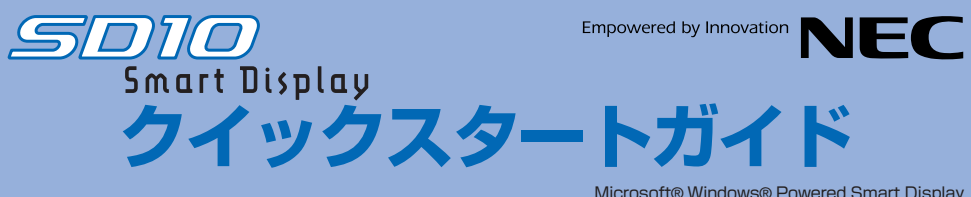

Microsoft® Windows® Powered Smart Display Microsoft® Windows® CE for Smart Displays

Smart Displayの設定をはじめる前に、本紙(クイックスタートガイド)を最後までお読みください。

接続とセットアップに必要な添付品

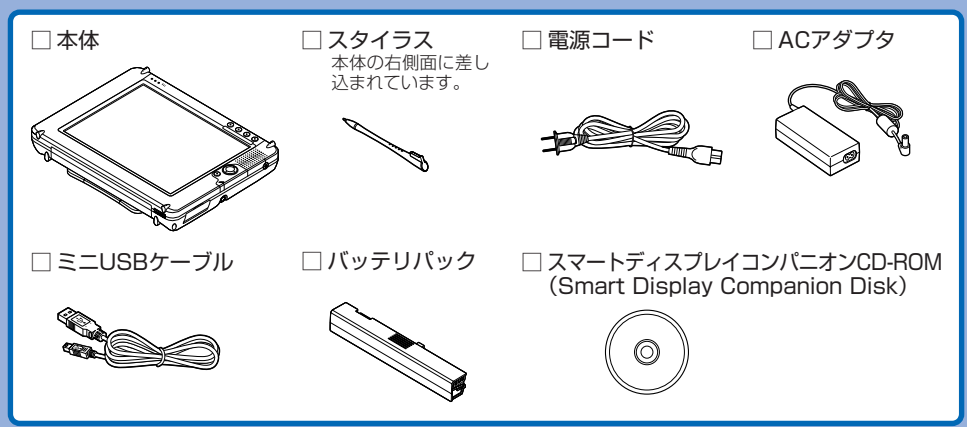

※ここではセットアップに必要な添付品のみを記載しています。このほかの添付品については、『ユーザーズマニュアル』をご覧ください。

## 🞴 セットアップをはじめる前に

セットアップをはじめる前に、ホストPC\*側で次の準備ができていることを確認してください。 \*ホストPCとは、Smart Displayとリモートで接続するコンピュータを指しています。

● OSとしてWindows XP Professional\*がインストールされており、Service Pack 1 (またはそれ以降のService Pack)が適用されていること

- ワイヤレスネットワークが利用できる環境にあること
- Smart Displayを使用する各ユーザーに、ホストPCでの「Windowsユーザーアカウント」 と「パスワード」が設定されていること

セットアップを行うユーザーアカウントにあらかじめパスワードを設定しておく必要があります。パ スワードの設定は、「スタート」-「コントロールパネル」-「ユーザーアカウント」で行います。

#### ● ファイアウォールが無効になっていること

お使いのパソコンでファイアウォールソフト(「PCGATE Personal」など)が動作していると、正しく セットアップできません。必ずファイアウォールソフトを終了させてからセットアップをはじめてく ださい。 ファイアウォールソフトは、セットアップが終了した後で起動して必要な設定を行ってください。設定

ファイアウォールソフトは、セットアップが終了した後で起動して必要な設定を行ってください。設定 方法については、『ユーザーズマニュアル』PART2の「ファイアウォールの設定をする」をご覧ください。

## 3 バッテリパックを取り付ける

### チェック!!

バッテリパックを取り付けないと、この後のセットアップが行えませんので、必ず取り付けてください。

バッテリパックをバッテリスロットに差し込む
 バッテリアンロックを下にずらしてバッテリパックをロックする

バッテリアンロックの赤い部分が見えなくなるまで確実にロックし てください。

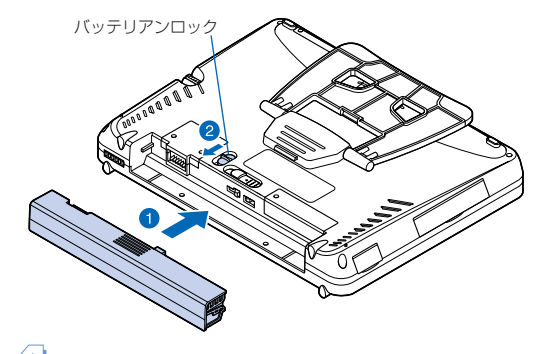

# 4 ケーブル類を接続する

- ●添付のミニUSBケーブルの小さい方のプラグを、・・・マークを上に向けて本体のミニUSBコネクタに接続する
- 2 電源コードの片方のプラグをACアダプタに接続する
  3 ACアダプタのプラグを本体のDCコネクタ(---)に接続する
  4 電源コードのもう−方のプラグを壁などのコンセントに差し込む

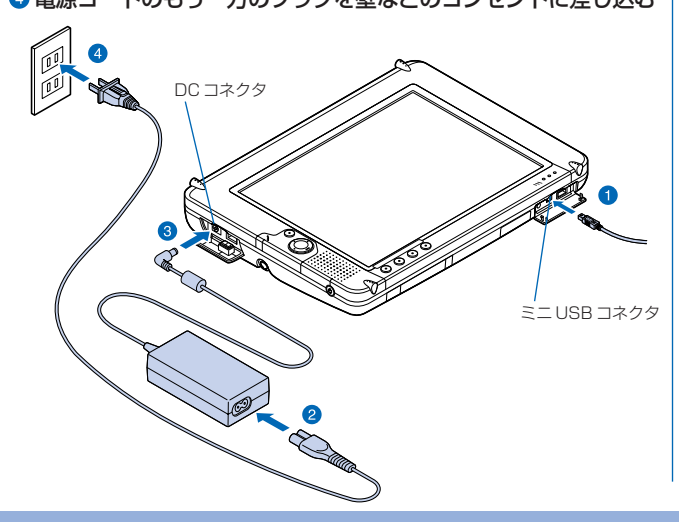

#### チェック!!

ミニUSBケーブルのもう一方のプラグは、ホストPCのUSBコネクタ にはまだ接続しません。次のセットアップの手順で、画面にUSBケーブ ルを接続するように表示されるまでは接続しないでください。

## う セットアップする

セットアップは添付の「スマートディスプレイコンパニオンCD-ROM」 を使って行います。

 管理者権限を持つユーザーアカウントでホストPCにログオン する

### 2 Smart Display の電源ボタンを押して電源を入れる

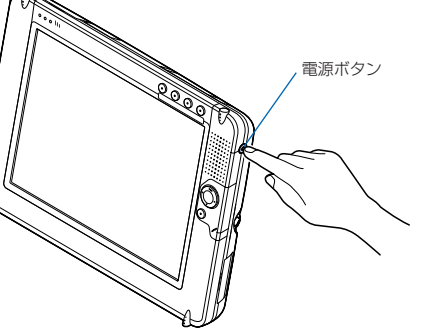

#### チェック!!

Smart Displayは、電源を入れた後、ホストPCのウィザードが終了するまで操作しないでください。

### ③ホストPCのCD/DVDドライブに、添付の「スマートディス プレイコンパニオン CD-ROM」をセットする

セットアップウィザードが自動的に表示されます。

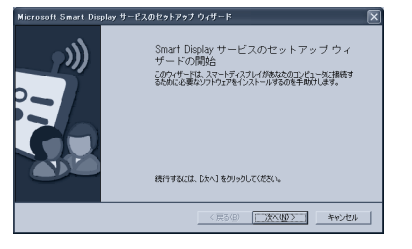

セットアップウィザードが自動的に表示されない場合は、「マイコン ピュータ」で「スマートディスプレイコンパニオンCD-ROM」をセット したドライブを開き、setup.exeをダブルクリックしてください。

## ④ 画面の表示を見ながら操作を進める

ホストPCを操作して、セットアップウィザードを進めます。

 「USBケーブルの接続」画面が表示されたら、Smart Display に接続したミニ USB ケーブルのもう一方のプラグをホスト PC の USB コネクタに接続する

### ⑥ 画面の表示を見ながら操作を進める

画面の表示だけでは設定方法がわからないときは、添付の『ユー ザーズマニュアル』をご覧ください。

#### ホストPCに「セットアップ ウィザードの完了」画面が表示 されたら「完了」をクリックする

これでホスト PC のセットアップは終了です。

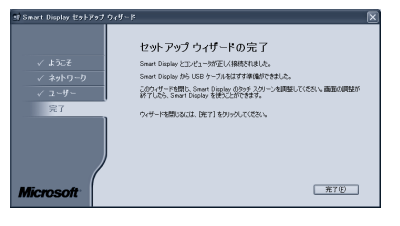

## Smart Displayの画面でタッチスクリーンの設定を行う

設定は、本体右側面に収納されているスタイラスを使って行います。 画面の表示を見ながら操作を進めてください。

#### Smart Display に「セットアップウィザードの完了」が表示 されたら「完了」をスタイラスでタップ(クリック)する

これでセットアップは終了です。Smart Displayに次のようなメ ニュー画面(ダッシュボード)が表示されます。

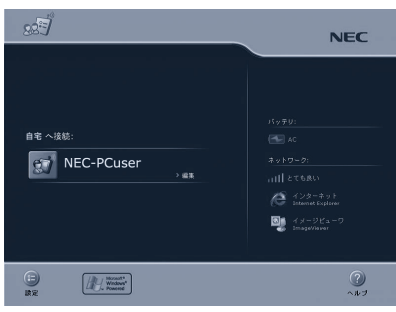

「スマートディスプレイコンパニオンCD-ROM」を取り出し、Smart DisplayとホストPCからUSBケーブルを取り外してください。バッテ リパックのみで使用する場合は、ACアダプタも取り外します。

セットアップ終了後、ファイアウォールソフトを起動して、必要な設定 を行ってください。詳しくは、『ユーザーズマニュアル』PART2の「ファ イアウォールの設定をする」をご覧ください。

## 6 つないで使ってみよう

ダッシュボードに表示されているユーザーアカウントのアイコンをスタイラスでタップして、ホストPC に接続してみましょう。接続に成功すると、ダッシュボードがホストPCの画面に切り替わります。 詳しくは、添付の『ユーザーズマニュアル』をご覧ください。

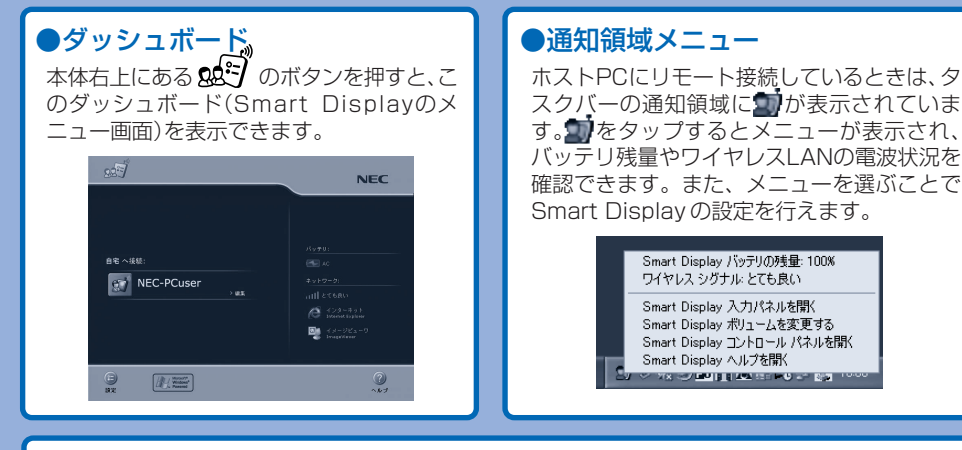

## ●入力パネル

本体右上にある のボタンを押すと、この入力パネルを表示できます。キーを押すことで文字入力ができます。

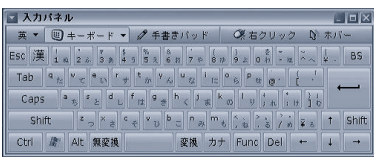

## ●イメージビューワ(ImageViewer)

Smart Displayのメモリカードスロットに デジタルカメラのデータの入ったメモリカー ドをセットして、イメージを一覧表示した り、スライドショー表示したりできます。

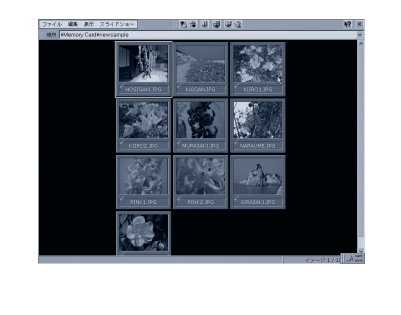

## ●インターネット(Internet Explorer)

ホストPCに接続していないときでも、Smart Display単体でインターネットに接続してホー ムページを閲覧できます。

※ ワイヤレスLANの環境に応じた設定が必要です。 詳しくは、『ユーザーズマニュアル』PART3の「イ ンターネット(Internet Explorer)を使う」をご 覧ください。

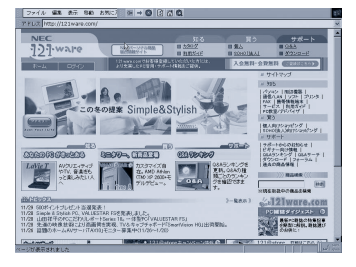

2003年1月 初版 NEC P 853-810601-082-A Printed in Japan